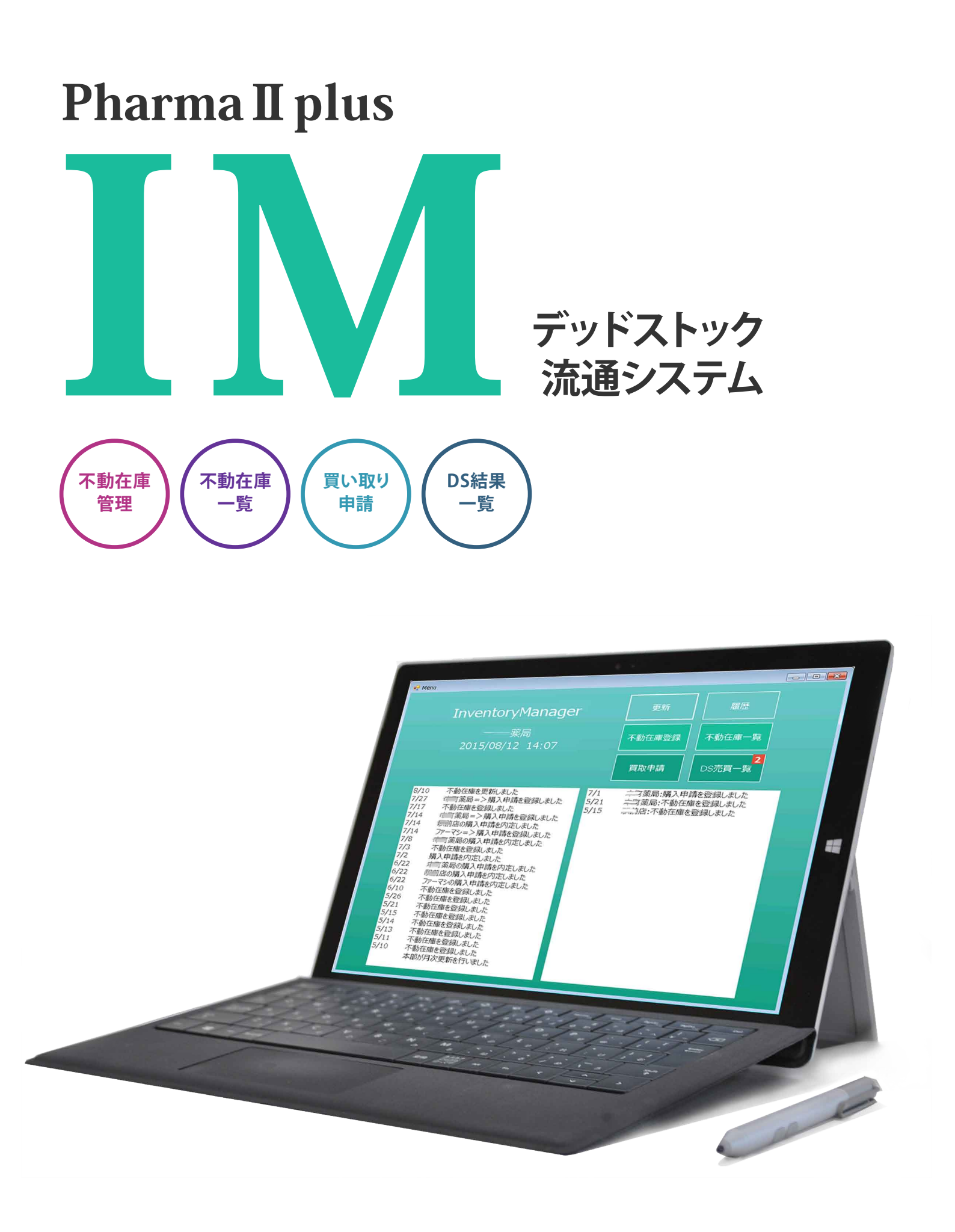

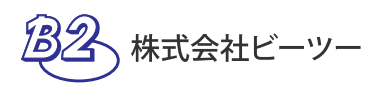

## ご利用イメージ

## DS流通システム

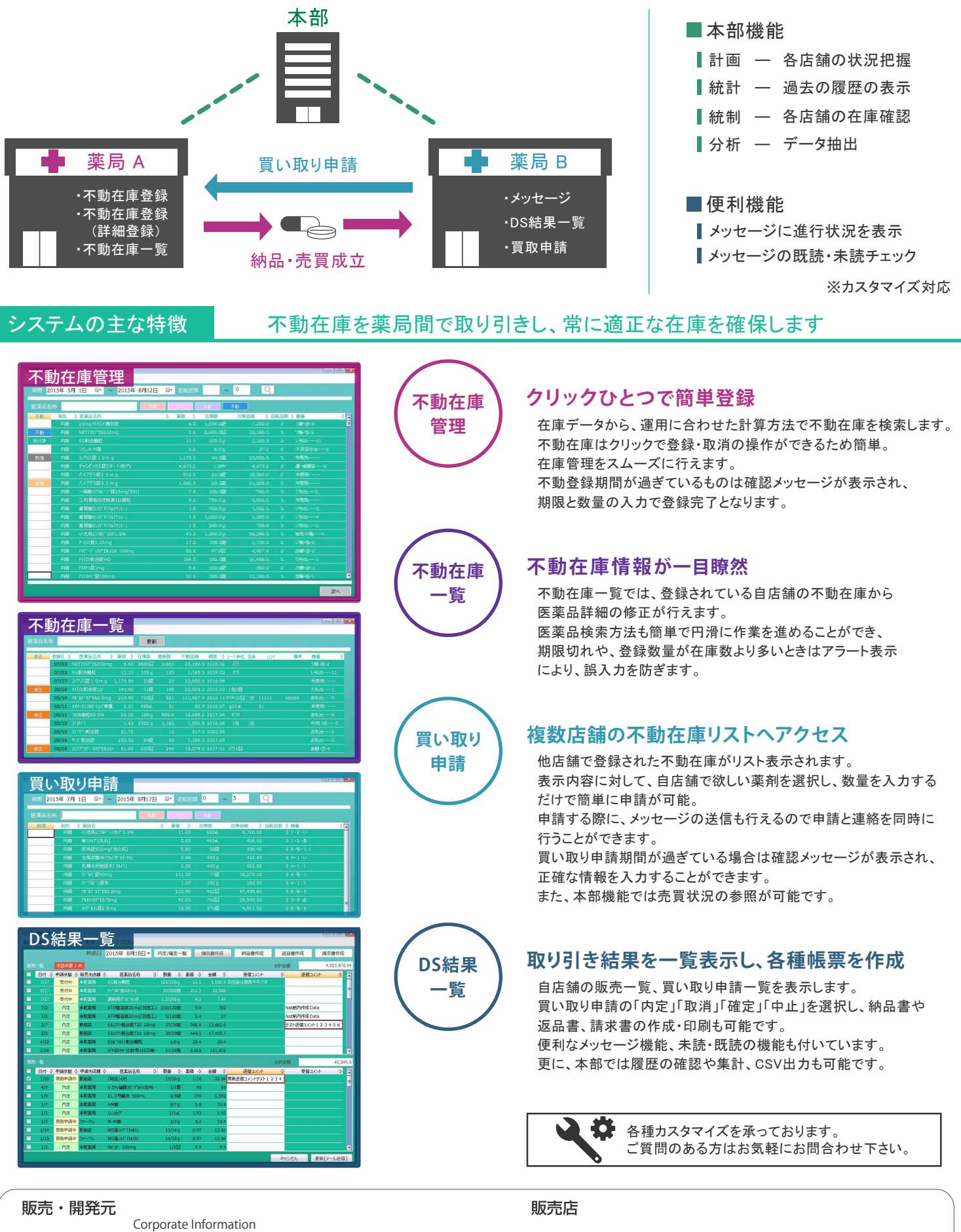

■
■
●
●
●
●
●
●
●
●
●
●
●
●
●
●
●
●
●
●
●
●
●
●
●
●
●
●
●
●
●
●
●
●
●
●
●
●
●
●
●
●
●
●
●
●
●
●
●
●
●
●
●
●
●
●
●
●
●
●
●
●
●
●
●
●
●
●
●
●
●
●
●
●
●
●
●
●
●
●
●
●
●
●
●
●
●
●
●
●
●
●
●
●
●
●
●
●
●
●
●
●
●
●
●
●
●
●
●
●
●
●
●
●
●
●
●
●
●
●
●
●
●
●
●
●
●
●
●
●
●
●
●
●
●
●</li

〒923-0852 石川県小松市南浅井町口54-1 TEL 050-5533-2121 FAX 0761-20-2003 E-mail info@kkb2.jp